| Side 920A ● Tilknyt hjælpeforanstaltning til person med handicap |                                                                                                    |                                                                                                    |  |
|------------------------------------------------------------------|----------------------------------------------------------------------------------------------------|----------------------------------------------------------------------------------------------------|--|
| Hjælpeforanstaltning: Boligændringer (et individuelt beløb,)     |                                                                                                    |                                                                                                    |  |
| Naviger frem til side<br>920                                     | ALT + Q →920                                                                                                    |                                                                                                    |  |
| Søg personen frem                                                | Søg personen frem så data er vist<br>i detailvisning på side 920A.                                                                                                    |                                                                                                    |  |
| Tilknyt<br>hjælpeforanstaltning                                  | Vælg knappen Tilføj ny<br>hjælpeforanstaltning                                                                                                    | Tilføj ny hjælpeforanstaltning                                                                                                    |  |
| Tvungne felter                                                   |                                                                                                    |                                                                                                    |  |
| Vælg<br>Hjælpeforanstaltning                                     | Vælg Hjælpeforanstaltning:<br>Boligindretning/Boligændring.<br>Klik på listknappen. Der åbnes en<br>pop-up til valg af<br>Hjælpeforanstaltning                                                       | Hjælpeforanstaltning                                                                                                    |  |
| Indtast:<br>Startperiode<br>Slutperiode                          | Indtast start og slut dato for<br>hjælpeforanstaltningen.                                                                                                    | Startperiode 01-09-2013   Slutperiode 31-12-2013                                                                                                    |  |
| Social Journal notat                                             | Tilføj notat til<br>hjælpeforanstaltningen.<br>Klik på knappen Tilføj Notat.                                                                                                    | Tilføj notat                                                                                                    |  |
| Gem                                                              | Gem det indtastede ved at klikke<br>på Anvend                                                                                                    | Anvend                                                                                                    |  |
| Ikke tvungne felter                                              |                                                                                                    |                                                                                                    |  |
| Godkendt af                                                      | Vælg en person der har godkendt<br>hjælpeforanstaltningen. Klik på<br>listknappen. Der åbnes en pop-up<br>til valg af person.<br><b>Vigtigt</b> : Feltet er ikke tvunget,<br>men bør altid udfyldes. | Godkendt af<br>Se evt.:<br>Huskeseddel_H_07E_1_Tilknyt_hjælpeforanst<br>altning_til_person_med_handicap_udvidet_si<br>de920A                                  |  |
| Begrundelse                                                      | Feltet er et fritekst felt og<br>udfyldes efter behov.                                                                                                    | Evt. begrundelse for hjælpemiddel                                                                                                    |  |
| Bemærkning                                                       | Feltet er et fritekst felt og<br>udfyldes efter behov.                                                                                                    | Bemærkning                                                                                                    |  |
| Udvalg                                                           | Tilføj Udvalg hvis der har været et<br>udvalg involveret i bevillingen af<br>hjælpeforanstaltningen.                                                                                                 | Udvalg                                                                                                    |  |
| Økonomi                                                          | Udfyld felterne under økonomi.                                                                                                    | Bevilling Kr.27685,00Bevilling sendt til udv/sagsbeh/faggr. Dato:10-08-2016Bevilling sendt til videre beh. Dato:10-09-2016Bevilling godkendt. Dato:21-11-2016 |  |
| Gem<br>hjælpeforanstaltning                                      | Klik på Anvend for at gemme og<br>vurder resultatet.                                                                                                    | Anvend                                                                                                    |  |
| Version 5.0                                                      | Dato: 14.06.2017/MBL                                                                                                    | KIMIK iT                                                                                                    |  |

## Færdig oprettet hjælpeforanstaltning: Boligindretning/ Bolig ændring

| Handicap Hjælpeforanstaltning                           |                                                                                                    |  |  |
|---------------------------------------------------------|----------------------------------------------------------------------------------------------------|--|--|
| Hjælpeforanstaltning                                    | Boligindretning / Boligændring - Grønland                                                                                                    |  |  |
| Institution                                             | Nulstil                                                                                                    |  |  |
| Startperiode                                            | 10-10-2016                                                                                                    |  |  |
| Slutperiode                                             | 31-12-2016 Rediger                                                                                                    |  |  |
| Godkendt af                                             |                                                                                                    |  |  |
| Evt. begrundelse for hjælpemiddel                       | barnet er afhængig af kørestol og har<br>derfor brug for en rampe ved huset, så<br>moderen ikke skal bære barnet.                              |  |  |
| Bemærkning                                              | har indhentet tre tilbud.                                                                                                    |  |  |
| Notater                                                 | Oprettet Emne Kategori Hændelse Oprettet af Oprettet dato   21-12-2016 13:28:23 Boligindre tning - rampe Handicapområdet Sygdom mil 21-12-2016 |  |  |
| Beregning Kr.                                           | Genberegn                                                                                                    |  |  |
| Ydelser Kr.                                             | Type Regnskabsår Kontonummer Budget Total Budget Samlet Total Forbrug Total   Børn 16 4710002501 0,00 0,00 0,00                                |  |  |
| Udvalg                                                  | Familie udvalget                                                                                                    |  |  |
| Foranstaltning<br>Satalvatagori                         | Bemærk: Ingen beregning                                                                                                    |  |  |
| Hvor ofte                                               | da der ikke er knyttet satser                                                                                                    |  |  |
| hver                                                    |                                                                                                    |  |  |
| Økonomi                                                 |                                                                                                    |  |  |
| Vokane konto                                            |                                                                                                    |  |  |
| Konto (Standard)                                        | Nuistil                                                                                                    |  |  |
| Afledt kontonr. for voksne 481                          | 5603103                                                                                                    |  |  |
| Anvendt kontonr. for voksne 481                         | 5603103                                                                                                    |  |  |
| - Børn konto                                            | Bemærk: Det afledte kontonummer                                                                                                    |  |  |
| Konto (Børn) 47100                                      | 02501 - Boligbørnetils kud Nuls til er forskellig fra det anvendte                                                                             |  |  |
| Afledt kontonr. for børn 48158                          | 13101 kontonummer                                                                                                    |  |  |
| Anvendt kontonr. for børn 47100                         | 12501                                                                                                    |  |  |
| Bevilling Kr. 27885,00                                  |                                                                                                    |  |  |
| Bevilling sendt til udv/sagsbeh/faggr. Dato: 10-08-2016 |                                                                                                    |  |  |
| Bevilling sendt til videre beh. Dato: 10-09-2016        |                                                                                                    |  |  |
| Bevilling godkendt. Dato: 21-11-2016                    |                                                                                                    |  |  |
| Sidst ændret 10-04-2017                                 |                                                                                                    |  |  |
| OK Slet Annuller Anvend                                 |                                                                                                    |  |  |

**Udregning**: Der er ingen beregning på baggrund af satser ved denne hjælpeforanstaltning, idet det er et individuelt beløb.

Der er anvendt en anden konto end den der er sat op ved hjælpeforanstaltningen.